## Participe do Ranking 100 Open Startups

Passo a passo para cadastrar seus contratos de inovação aberta

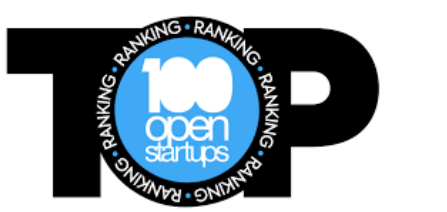

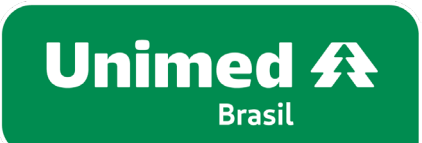

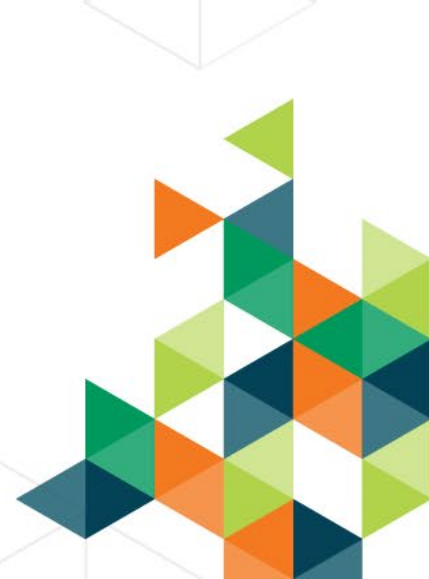

O ranking 100 Open Startups destaca as startups mais atraentes para o mercado corporativo e as corporações líderes em open innovation com startups, ampliando seu reconhecimento e atraindo novas oportunidades de negócios. O ranking é publicado anualmente e premia as duas categorias: **TOP Open Startups** e **TOP Open Corps**.

Em 2023, a Unimed foi reconhecida como **líder em inovação aberta na categoria Serviços de Saúde** pelo terceiro ano consecutivo, e ficou **em 5º lugar no ranking geral**. Isso se deve aos negócios firmados pelas cooperativas Unimed com startups e que foram cadastradas e validadas na plataforma da 100 Open.

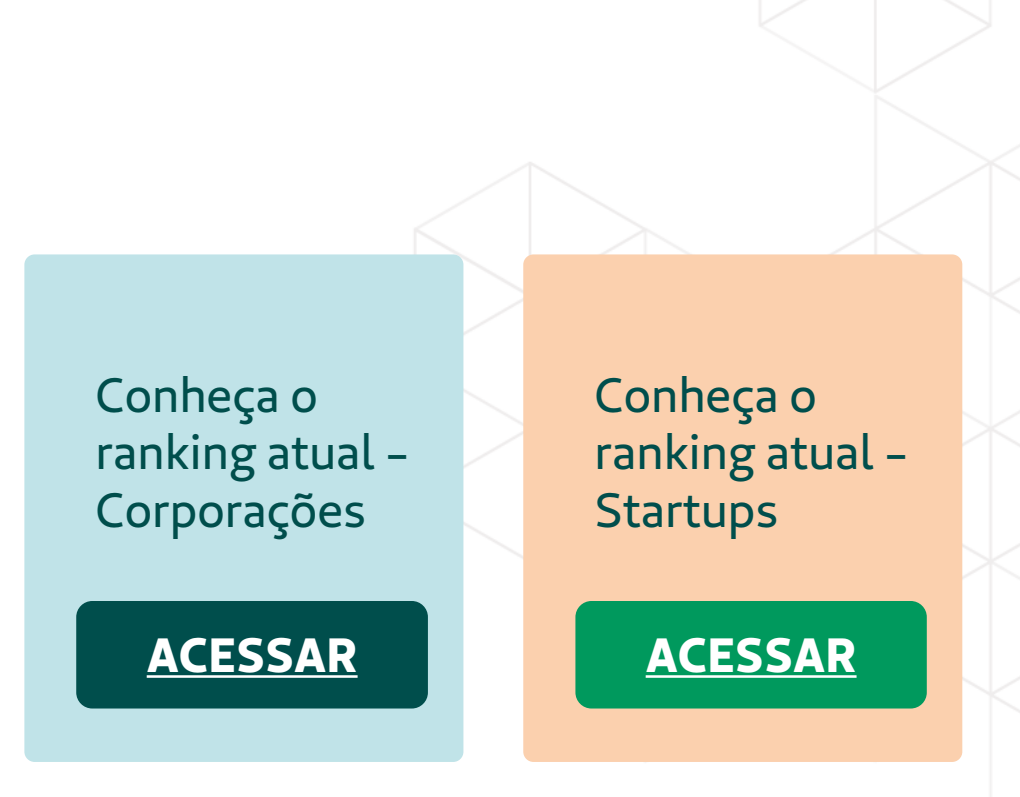

Unimed A

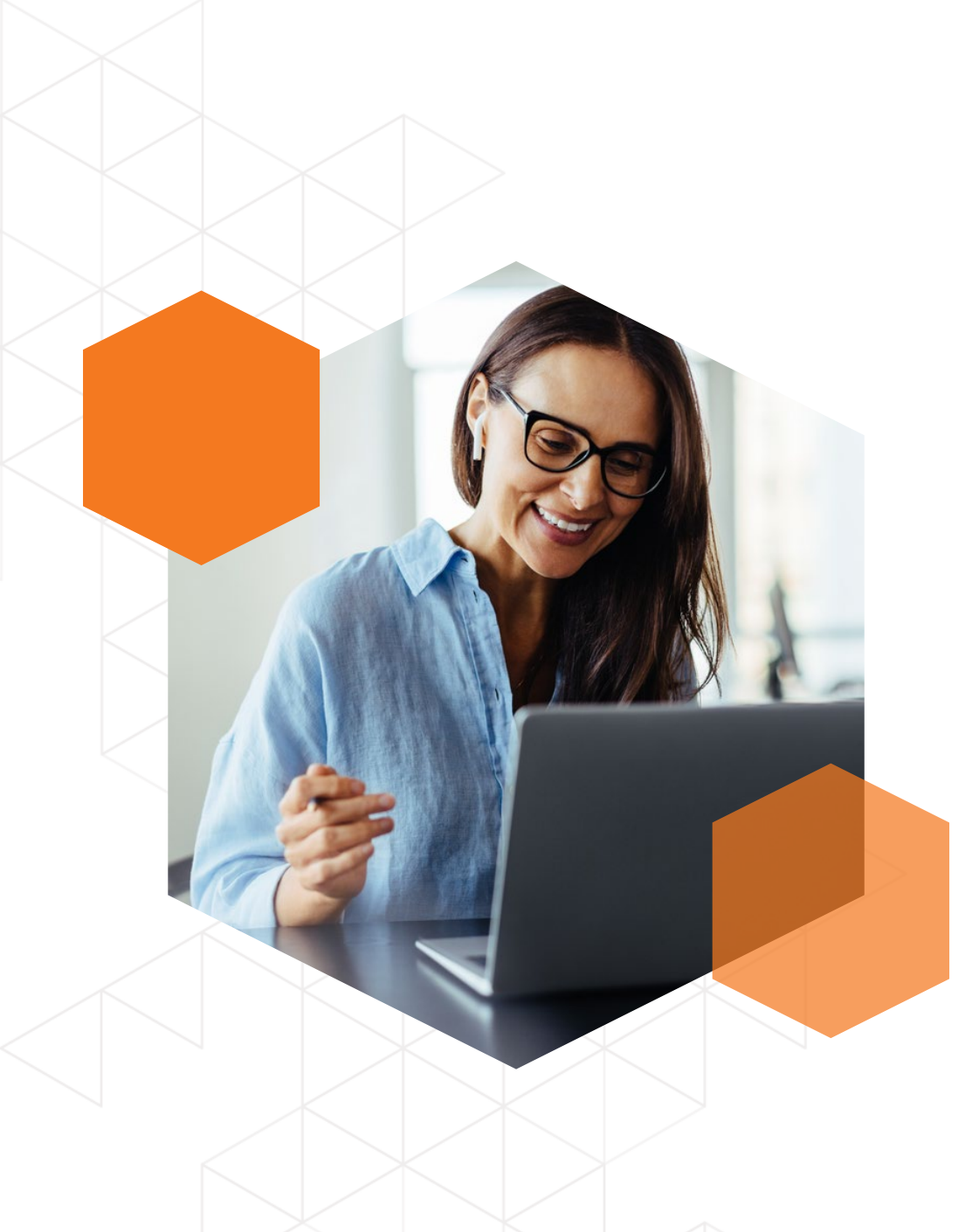

### Já pensou em fazer parte do Top Open Startups?

Cadastre regularmente seus contratos Unimed X Startup na plataforma da 100 Open Startups, visando registrá-la como parceria de inovação aberta reconhecida pelo ranking.

Além de contribuir com o nosso principal radar de informações, engajamento e efetividade das relações entre Unimeds e parceiros, você se beneficia com visibilidade e reconhecimento no mercado.

O ranking de cada ano considera os contratos cadastrados até o mês de **julho**, então não deixe para a última hora e registre-se na plataforma assim que o negócio for fechado!

Acessar plataforma 100 Open Startups>>

TUTORIAL

Como criar seu primeiro acesso e cadastrar contratos na plataforma da 100 Open?

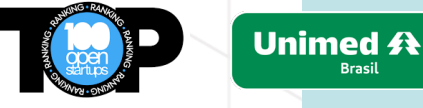

 Acesse este link direto e faça seu cadastro: <u>https://app.openstartups.net/register</u>

**2.** Realize seu login

**3.** Clique em **Corporação**, caso represente uma Unimed, ou **Startup** se for um parceiro e preencha os dados solicitados

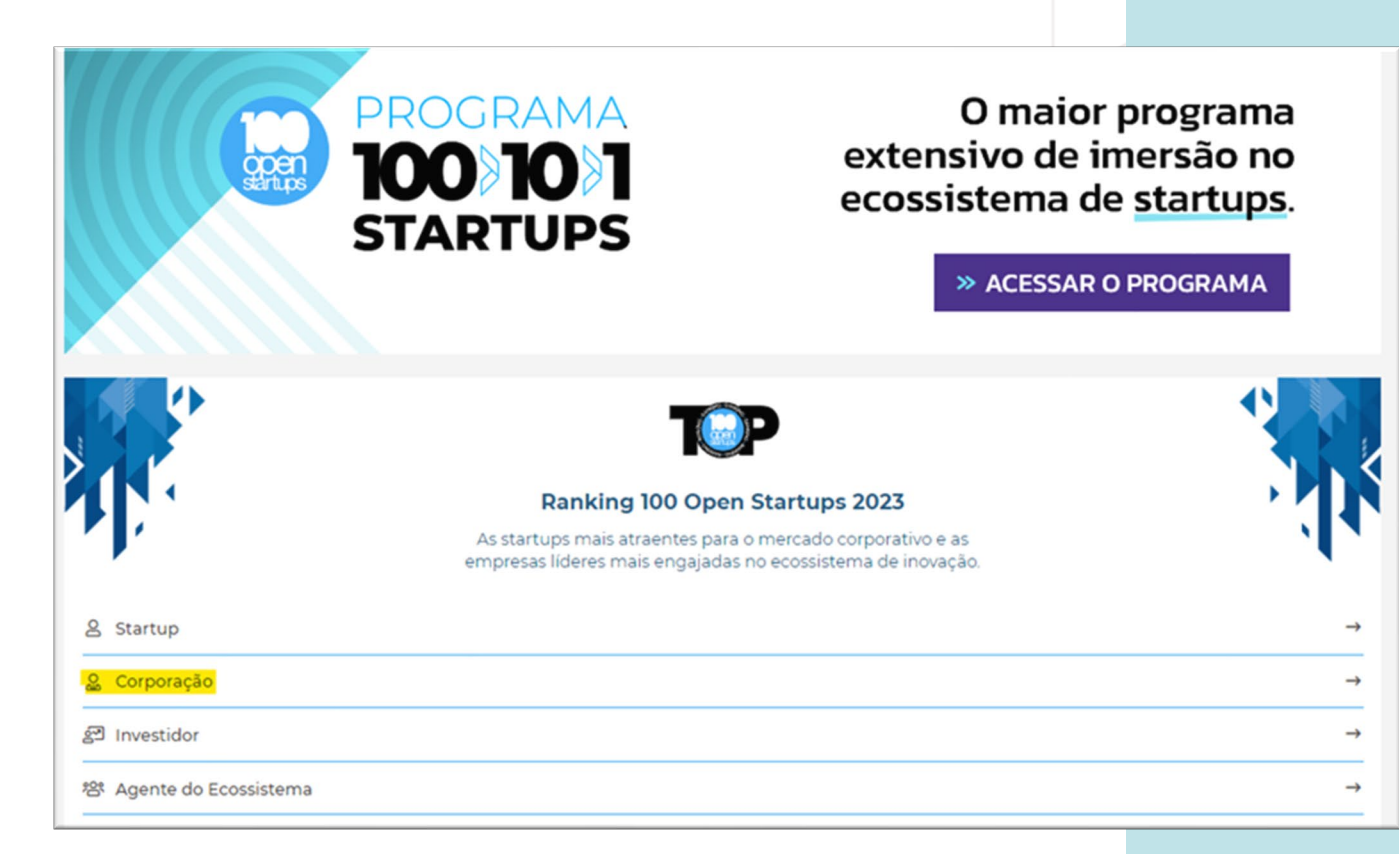

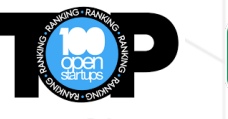

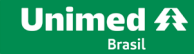

**4.** Se não houver nada para adicionar na etapa de Relacionamentos com o Ecossistema, basta clicar em **Próximo** 

#### Voltar ao menu do Ranking

#### Relacionamentos com Programas e Agentes do Ecossistema

Indique para o prêmio TOP Ecossistema os agentes do ecossistema (aceleradoras, agentes de fomento, programa de aceleração) que apoiaram a prática de open innovation na sua corporação. Serão premiados aqueles com mais corporações premiadas no Ranking Top Open Corps.

Atenção: não são elegíveis como agentes do ecossistema as corporações e investidores (aceleradoras que também investem podem participar). Nesta etapa, você não deve declarar contratos com startups ou scaleups. Você vai adicionar esses relacionamentos na próxima etapa.

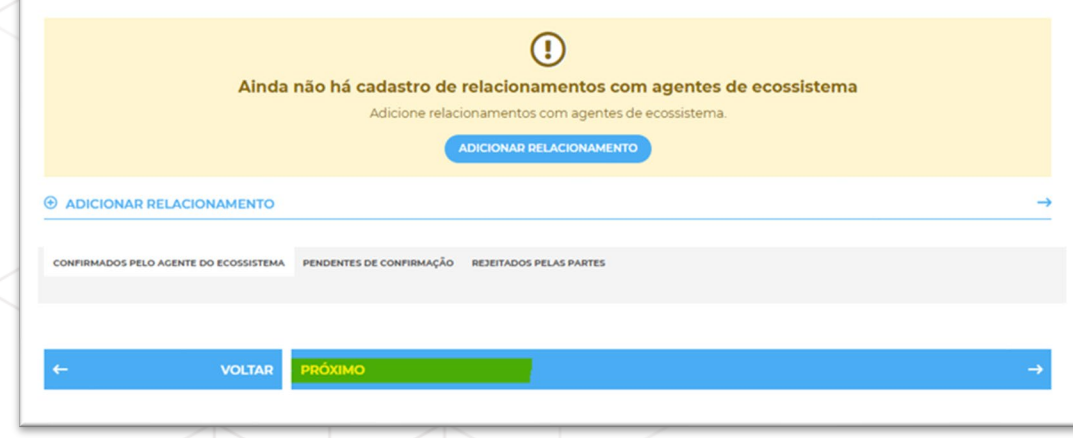

**5.** Ao chegar na aba Contratos com Startups e Scaleups, clique em **Adicionar contratos**. Depois, é só completar as informações solicitadas

#### ← Voltar ao menu do Ranking

#### **Contratos com Startups e Scaleups**

Declaro aqui os contratos de inovação que sua empresa assinou com Startups e Scaleups:

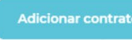

Para o Ranking 2023, serão considerados contratos que permanecerão ativos entre o período de 01/07/2022 a 30/06/2023.

Os contratos registrados devem ser validados por um membro da equipe da startup cadastrado no sistema. Depois de validados, os contratos ainda serão examinados pela equipe da 100 Open Startups para garantir que os dados apresentados estejam coerentes com a descrição.

Após essa auditoria, os resultados poderão estar disponíveis nesta página. As empresas podem pedir reconsideração do julgamento da auditoria, por meio do botão disponível em cada contrato não aprovado. Apenas os pedidos de reconsideração enviados até 07/07/2023 terão nova análise garantida para o Ranking .

Caso tenha dúvidas ou dificuldades na declaração ou validação dos seus contratos, entre em contato com nossa equipe por meio do email ou WhatsApp.

#### POSIÇÃO ESTIMADA NO RANKING CONSIDERANDO

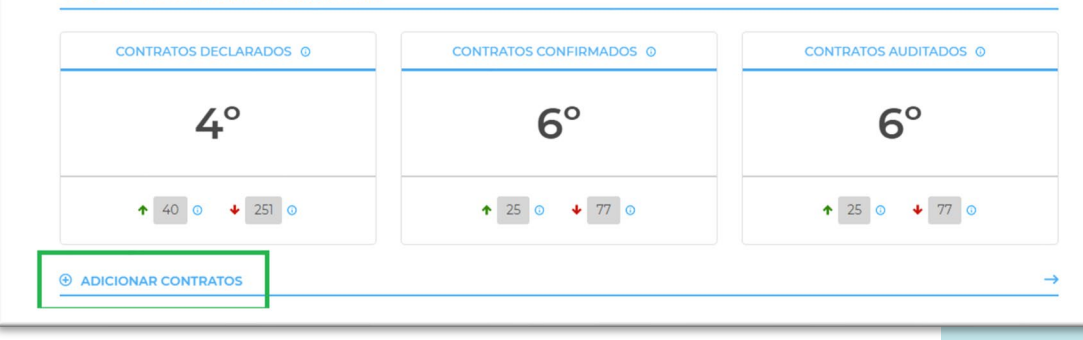

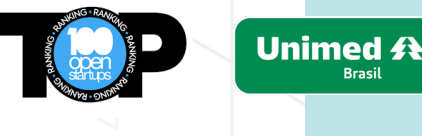

6. Caso o parceiro do contrato não possuir cadastro na plataforma e o nome não aparecer quando digitado, será preciso adicioná-lo. Para isso, escreva o nome e clique em Cadastrar nova startup/nova corporação no sistema

7. Em seguida, selecione a caixa que confirma que as informações estão corretas, no final da página

#### ÷

#### Declarar novo contrato

Declare aqui os contratos de inovação que sua empresa assinou com startups. Saiba mais sobre os tipos de contrato,

|                                                                         | Comece<br>xzyztvb                                  |  |  |
|-------------------------------------------------------------------------|----------------------------------------------------|--|--|
|                                                                         | Cadastrar nova startup no sistema                  |  |  |
|                                                                         |                                                    |  |  |
|                                                                         | Tipo de contrato                                   |  |  |
|                                                                         | Selecione                                          |  |  |
|                                                                         | Descrição do contrato                              |  |  |
|                                                                         |                                                    |  |  |
| Pontuação máxima deste contrato para o Ranking 2023 : <b>0 ponto(s)</b> |                                                    |  |  |
|                                                                         | ] Contrato confidencial                            |  |  |
|                                                                         | Eu declaro que as informações acima estão corretas |  |  |
|                                                                         | PRÓXIMO →                                          |  |  |
|                                                                         |                                                    |  |  |

### ATENCÃO!

Após o processo de cadastro, o parceiro do contrato receberá, no email cadastrado, uma solicitação de validação de contrato, que deverá ser aprovado para ser considerado legítimo pela plataforma. A pontuação só será válida no ranking a partir do momento em que a Unimed e a startup reconhecerem esse contrato.

Veja um exemplo ao lado:

|                 |                                                                                                    | Unimed A<br>Brasil |
|-----------------|----------------------------------------------------------------------------------------------------|--------------------|
| CONFIRMADOS (10 | )                                                                                                    |                    |
| $\bigcirc$      | nome da startup<br>Fornecimento de serviço ou produto inovador<br>Contrato declarado com:<br>Validado pela corporação Validado pela startup Aguan | dando auditórios   |

Os contratos confirmados pelas duas partes aparecerão na sua conta com esses dois selos: Validado pela corporação e Validado pela startup. Apresentando apenas o selo <u>Validado</u> <u>pela corporação</u>, significa que a startup ainda não confirmou o link, ou seja, o contrato ainda não foi legitimado na plataforma.

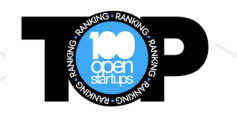

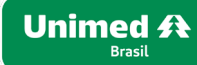

### **E pronto!**

Finalizado esse processo, o cadastro passará para a auditoria realizar a validação.

# Obrigado pela sua participação!

#### **Dúvidas:**

Entre em contato com: <u>labcontato@unimed.coop.br</u>

Suporte da plataforma: <u>helpme@openstartups.net</u>

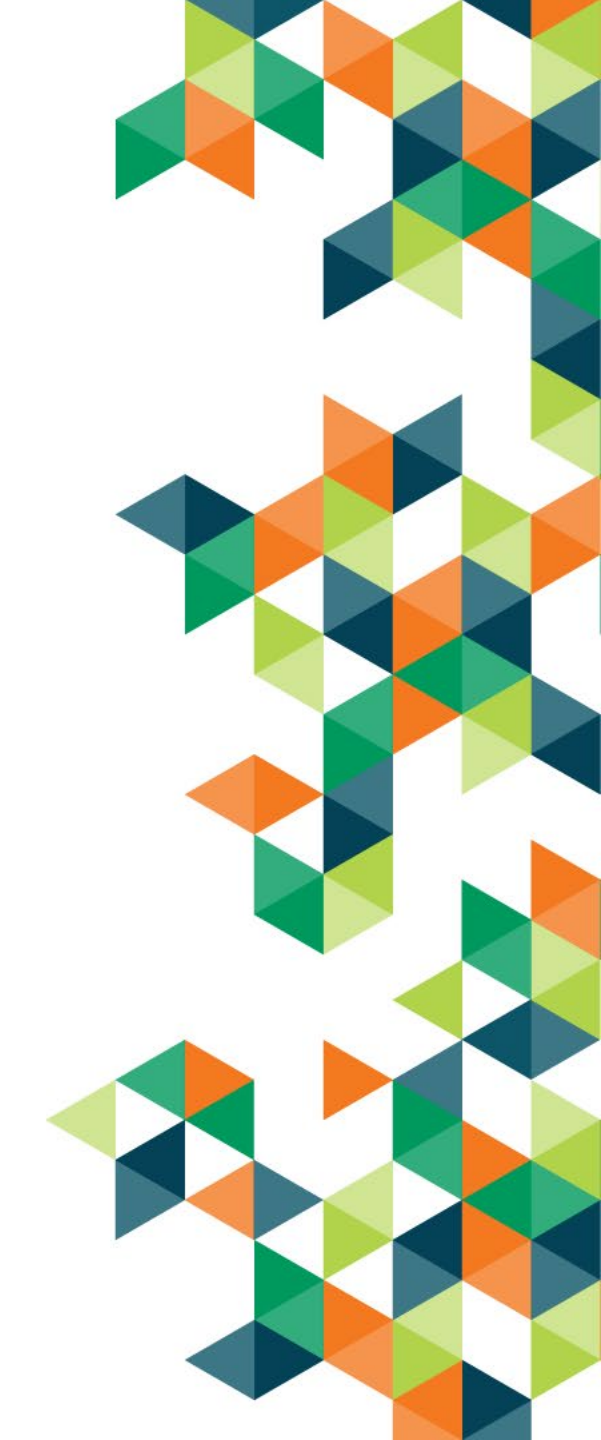